# Deco HD Smart

Información del decodificador

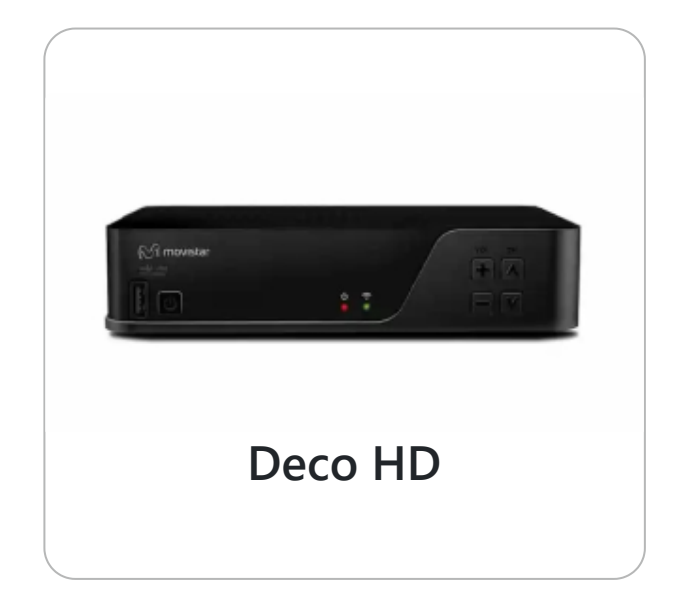

| A1 - Marca/Modelo            | KAON / NA1400-B                    |                                                                                                    |                                                                                                    | ernes 24 21:2 |
|------------------------------|------------------------------------|----------------------------------------------------------------------------------------------------|----------------------------------------------------------------------------------------------------|---------------|
| A2 - CAS Id                  | 22 4944 5548 66                    | and the second second sec |                                                                                                    |               |
| A3 - Nº tarjeta              | 19 5042 8394 01                    | and the second second se                                                                                                    |                                                                                                    |               |
| A4 - Versión SW              | OTV5.1.4_TF_BLD0.0_181120_5.0.20.1 |                                                                                                    | and the second second s | -             |
| A5 - Versión HW              | 0200                               |                                                                                                    | 1 C C                                                                                                    | 100           |
| A6 - Tipo chipset            | 05 4525 9582 0F / A1               |                                                                                                    |                                                                                                    |               |
| A7 - Versión CAK             | R-BYLAC-APOAH-TPEAJ                |                                                                                                    |                                                                                                    |               |
| A8 · NUID                    | 30 1 934 9729 46                   | 1.0                                                                                                    |                                                                                                    |               |
| A9 - Versión tarjeta         | DNASP420 RevS6A                    |                                                                                                    |                                                                                                    |               |
| A10 - Estado tarjeta         | OK                                 | alt -                                                                                                    |                                                                                                    |               |
| Parámetros CATV              |                                    | and the second                                                                                                    |                                                                                                    |               |
| B1 - Zone ID                 | 274                                | THE LATING HD                                                                                                    |                                                                                                    |               |
| 82 - Network ID              | 101                                |                                                                                                    |                                                                                                    |               |
| Parámetros de la conexión IP |                                    | Parámetros canal sinton                                                                                                    | izado                                                                                                    |               |
| F1 - Tioo de conexión        | WIFI / DHCP                        | D1 - Tipo de canal                                                                                                    | CATV                                                                                                    |               |
| C2. IP/Mascara/Gateway       | 192.168.1.16 / 24 / 192.168.1.1    | D2 - Frecuencia/Symbol rate                                                                                                    | 6637-                                                                                                    |               |
| C3 - Conexión a Internet     | OK                                 | D3 - Intensidad de señal                                                                                                    |                                                                                                    |               |
| CA. WHEI SSID                | NavelPiso2 Sala 2.4G               | D4 - MER                                                                                                    |                                                                                                    | 100% 40       |
|                              |                                    |                                                                                                    |                                                                                                    |               |

Actualización software Código validación

#### 1. Con el control de tu deco, mueve las flechas hacia la opción **RESTAURAR**.

#### 2. Luego, ingresa el PIN digital 8421 o 0000.

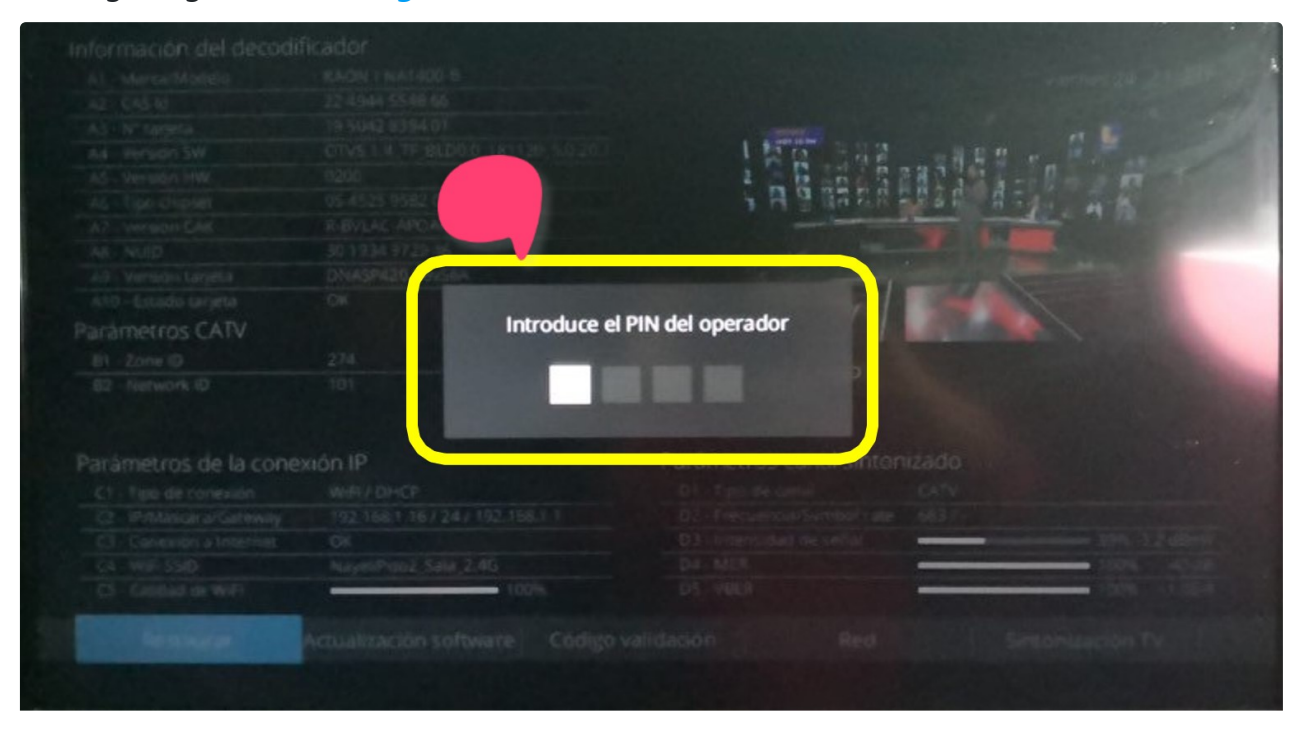

**3.** Selecciona la opción de RESTAURAR DE **FÁBRICA**, selecciona **COMENZAR**, y luego dale **ACEPTAR** a la pregunta **¿Estás seguro que deseas continuar?** 

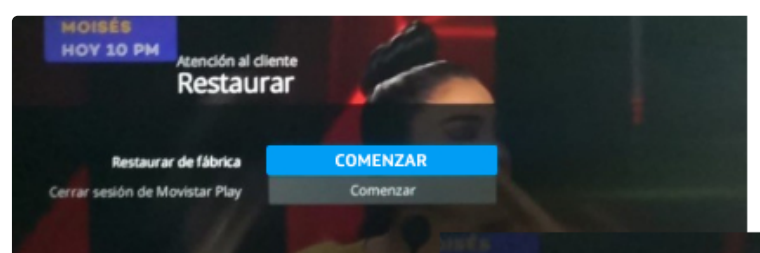

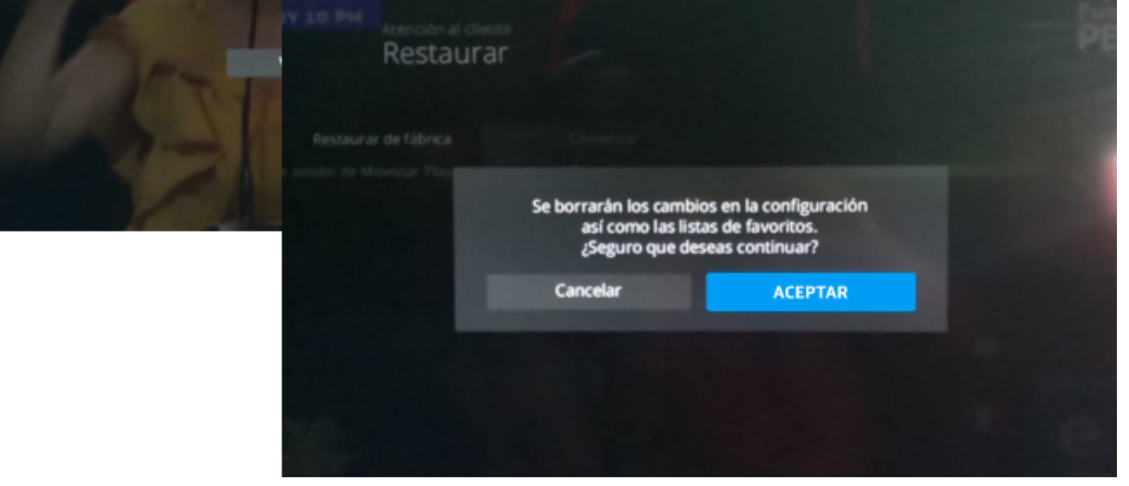

**4.** Espera unos minutos y saldrá una pantalla que dice **BIENVENIDO**, se apagará y saldrá el logo de Movistar.

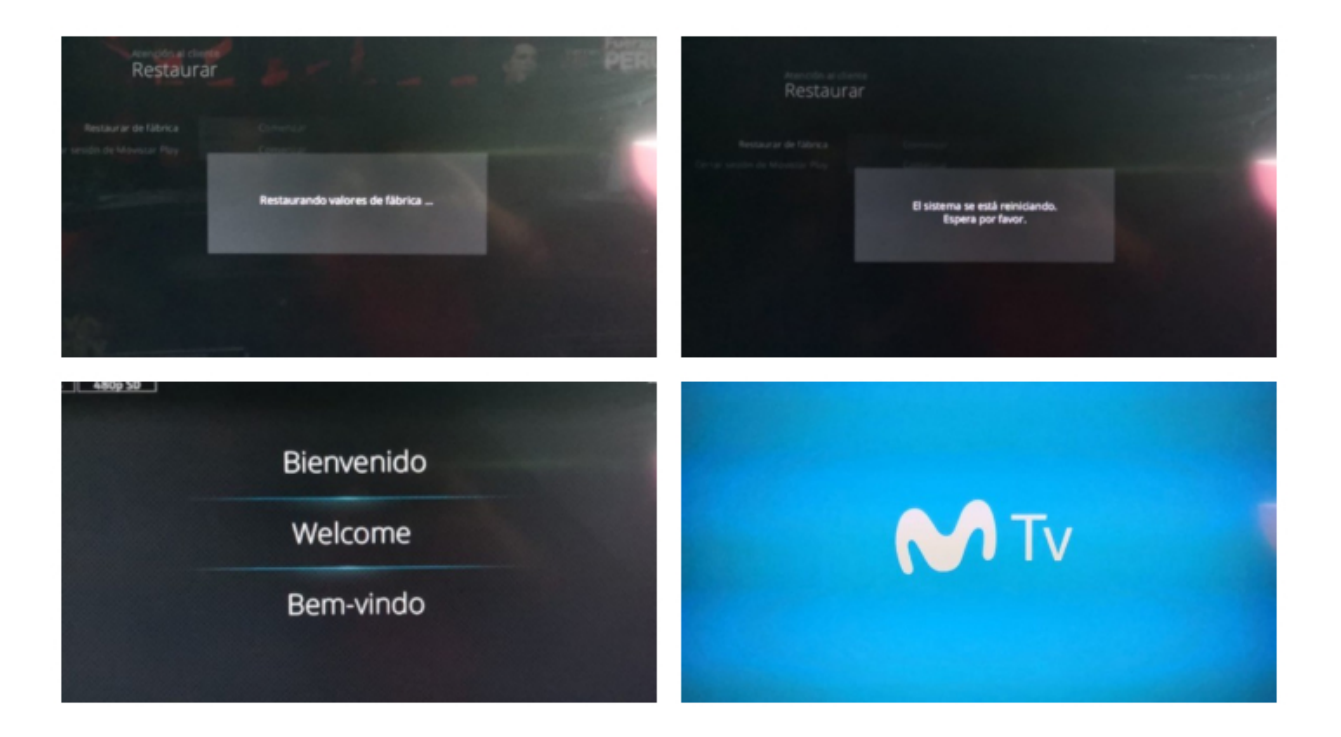

5. Luego, aparecerá el Asistente de instalación, selecciona SIGUIENTE.

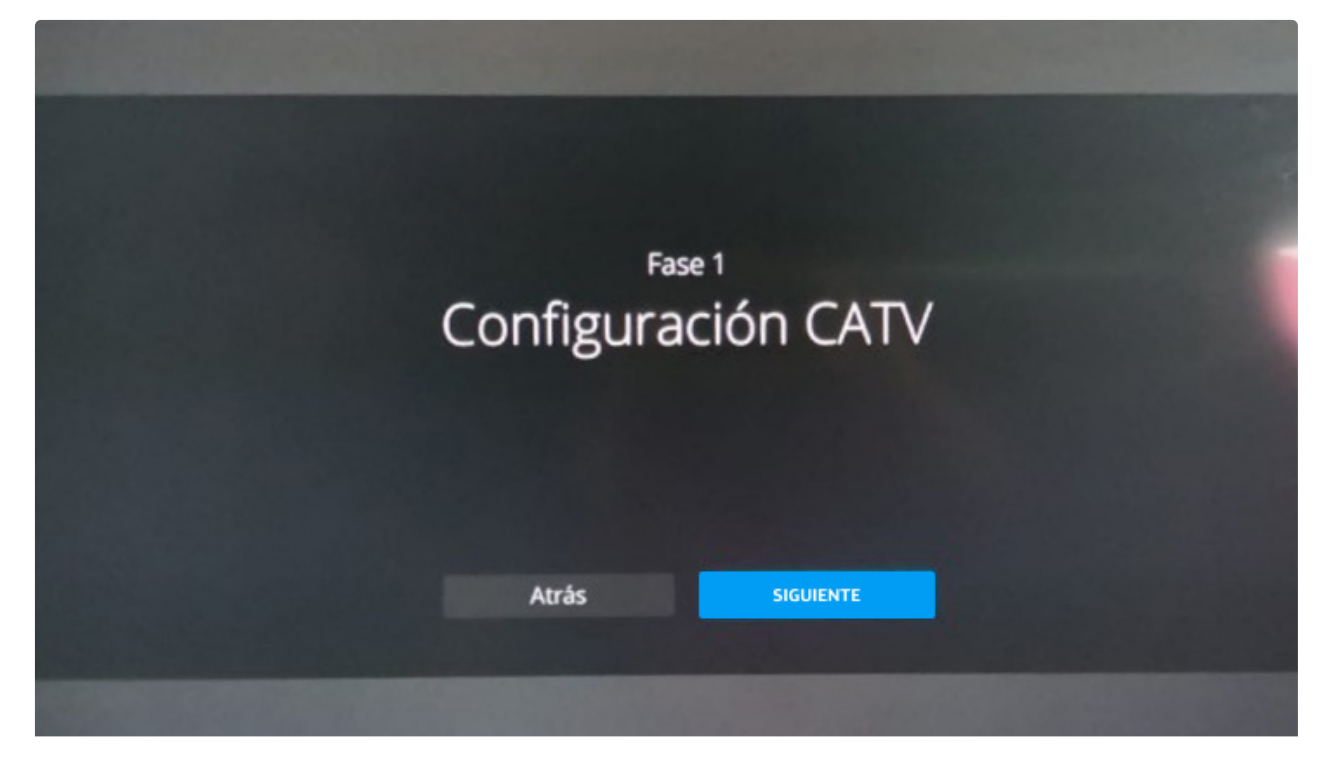

## 6. Ahora, tendrás que configurar CATV, selecciona SIGUIENTE y al último SINTONIZAR.

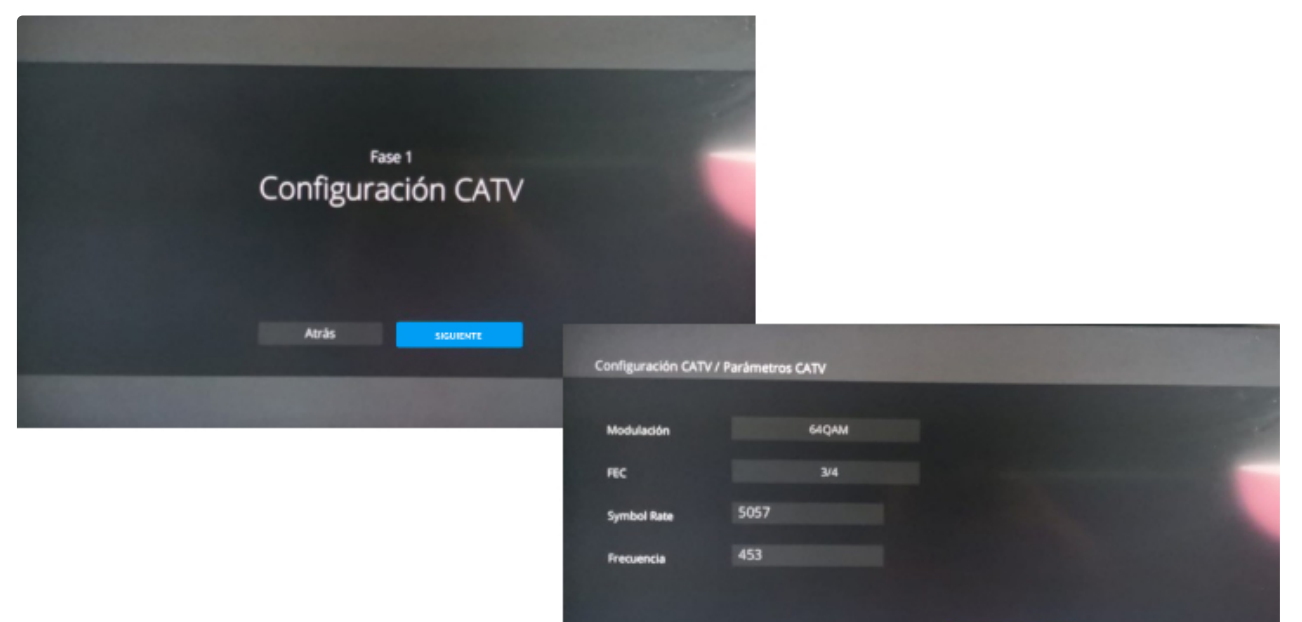

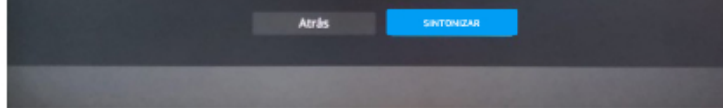

**7.** Esperar a que sintonice y en las siguientes 3 pantallas se deberá seleccionar **SIGUIENTE** y por último **TERMINAR**.

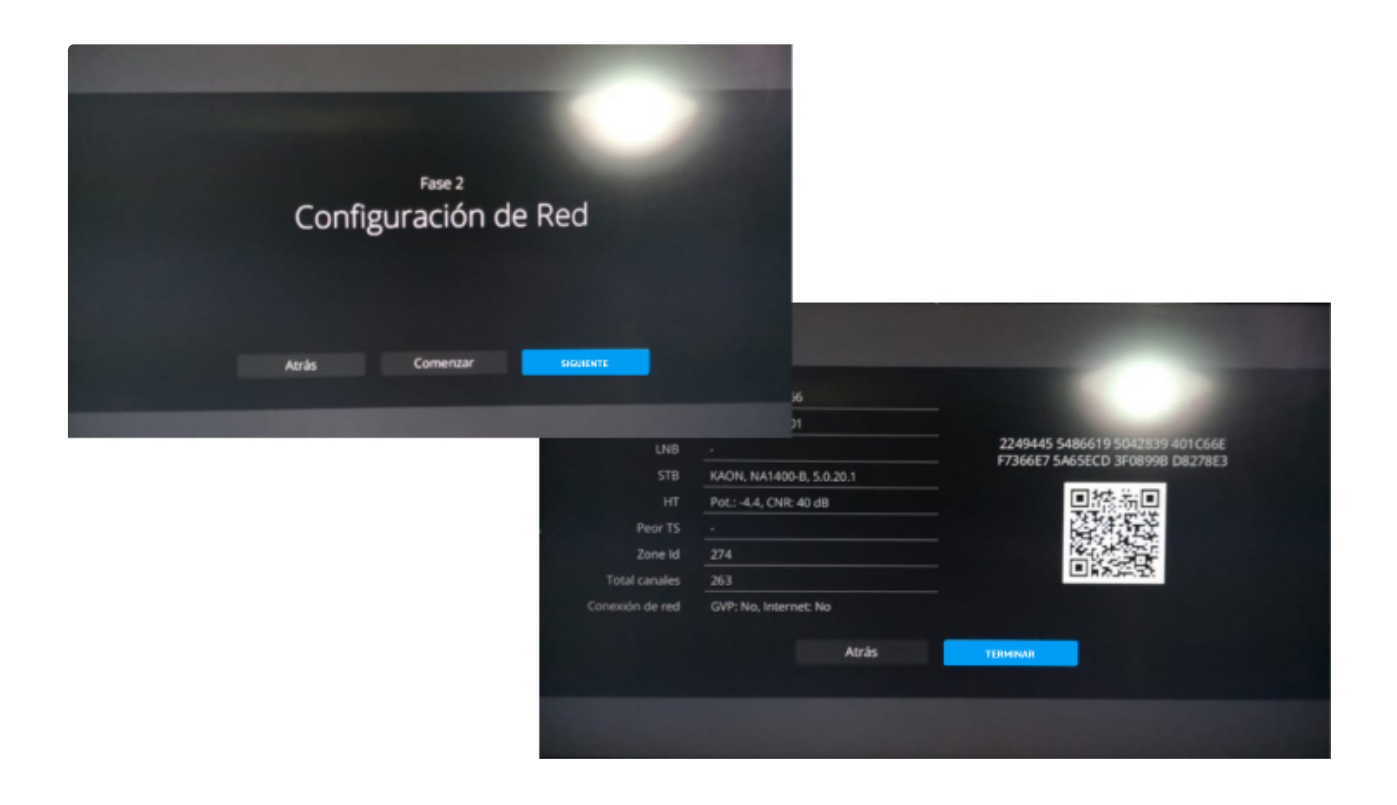

### 4. ¡LISTO!, valida que ya puedas ver tus contenidos favoritos.

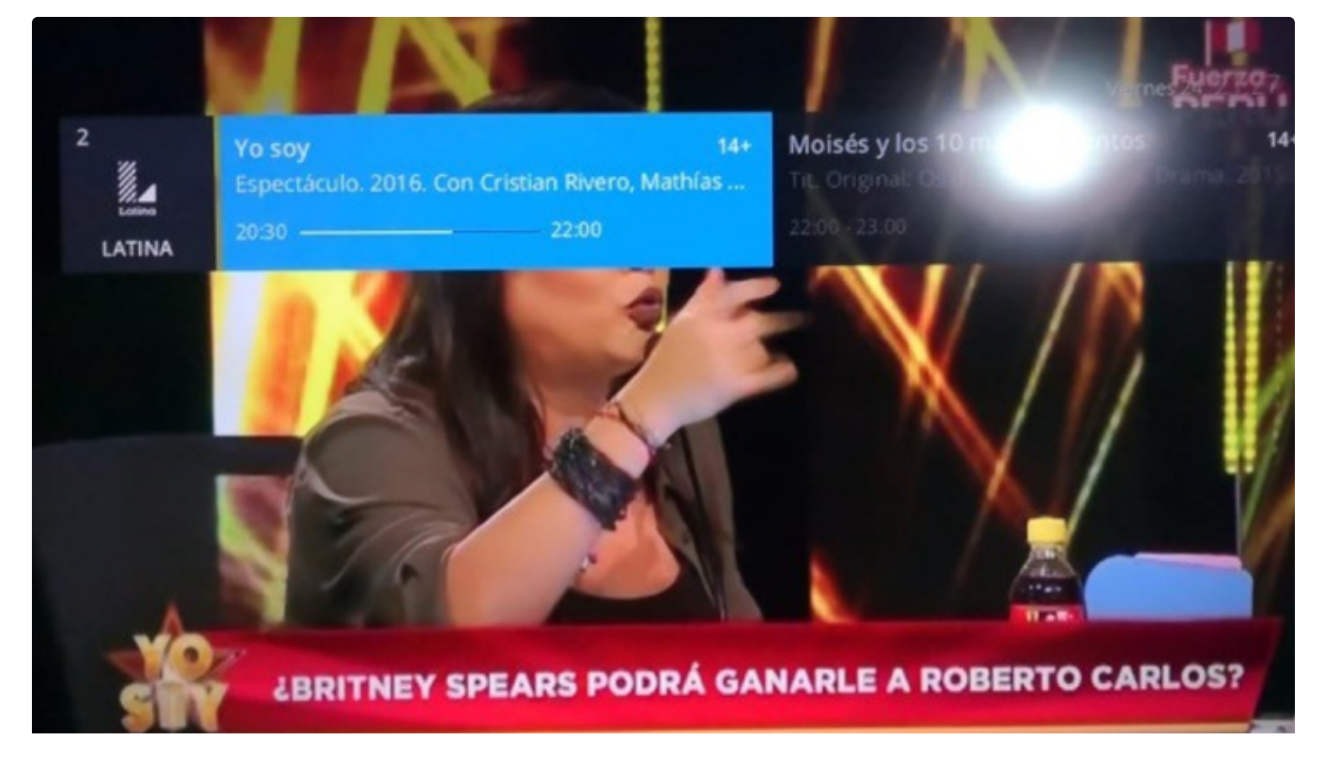

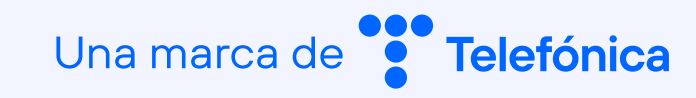